# 윈도우 서버 자원 사용량 확인

### 1. 사용자 PC에서 원격 데스크톱 연결하여 서버에 접속

윈도우 7 기준) 시작버튼 -> 모든 프로그램 -> 보조 프로그램 -> 원격데스크톱 연결 선택

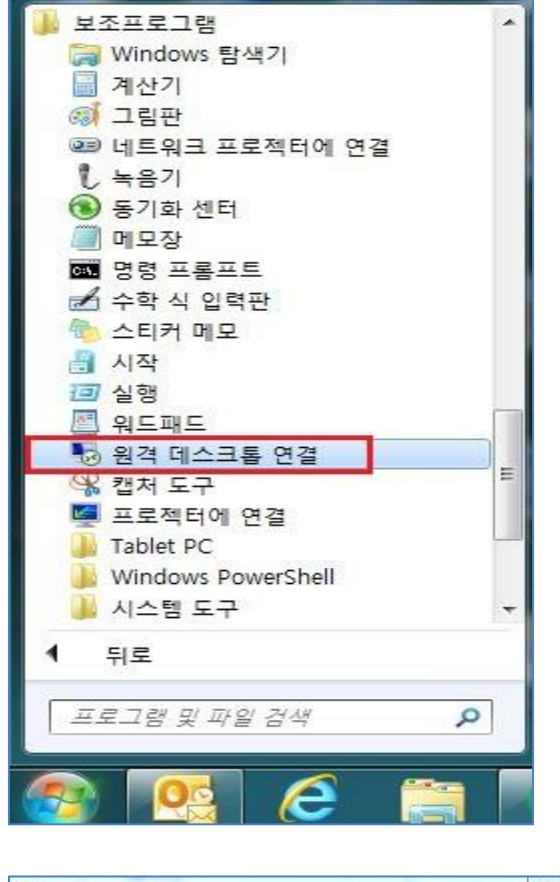

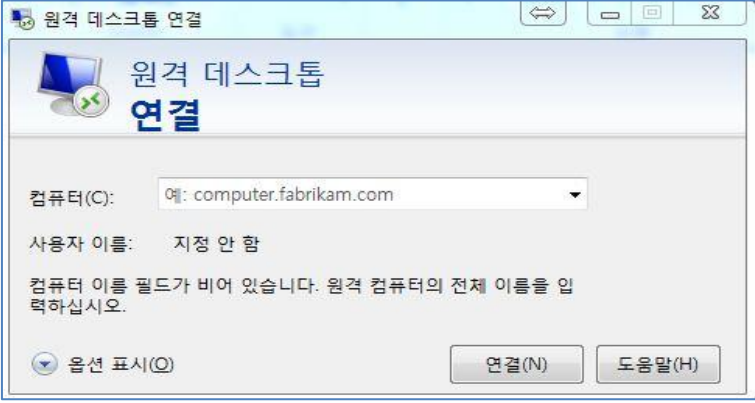

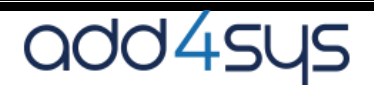

|             | 9억 데스크폽<br><b>변결</b>            |   |
|-------------|---------------------------------|---|
| Windows !   | 보안                              | x |
| 사용자<br>이 자격 | 사자격 증명 입력<br>증명은 에 연결할 때 사용됩니다. |   |
|             | administrator<br>말호             |   |
|             | 다른 계정 사용                        |   |
| 1           | ] 내 자격 증명 기억                    |   |

원격 데스크톱 연결 -> 컴퓨터 항목에 접속할 IP주소 입력 후 `연결' 누름

### 접속 정보 입력 후 `확인' 누름

|                            | _ |                        |                        |
|----------------------------|---|------------------------|------------------------|
| 휴지통                        |   |                        |                        |
| APM<br>APMSETUP<br>Monitor |   |                        |                        |
| Windows<br>업데이트            |   |                        |                        |
|                            |   |                        |                        |
|                            |   |                        |                        |
|                            |   |                        |                        |
|                            |   |                        |                        |
|                            |   |                        | Windows Server 2012 R2 |
|                            |   |                        |                        |
|                            |   |                        |                        |
|                            |   |                        | ÷ (                    |
|                            |   | <원격 데스크톱 접속화면> - Windo | ws 2012 R2             |

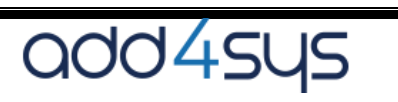

add4sys

- 0

# 성능 탭에서 CPU / 메모리 / 네트워크 트래픽 사용량 확인

<작업 관리자 실행화면> 구동중인 프로세스 정보

#### 파일(F) 옵션(O) 보기(V) 프로세스 성능 사용자 세부 정보 서비스 . 1% 43% 이름 상태 메모리 CPU 앱(1) ▷ 闷 작업 관리자 0.4% 9.0MB 백그라운드 프로세스 (23) Apache HTTP Server 0% 10.0MB Apache HTTP Server 0% 4.7MB Apache HTTP Server(32비트) 0% 61.6MB ▷ 💊 Apache HTTP Server(32비트) 0% 13.2MB APM\_Setup 관리 프로그램(32... 13.2MB 0% php CLI 4.2MB 0% ▶ IAStorDataSvc(32비트) 0.6% 13.6MB [] IAStoricon(32비트) 0% 9.4MB Microsoft Distributed Transacti... 0% 1.7MB Microsoft IME 0% 1.1MB

| 프로세스 탭에서 각 프로세스별 CPU/ 메모리 사용량 확 |
|---------------------------------|
|---------------------------------|

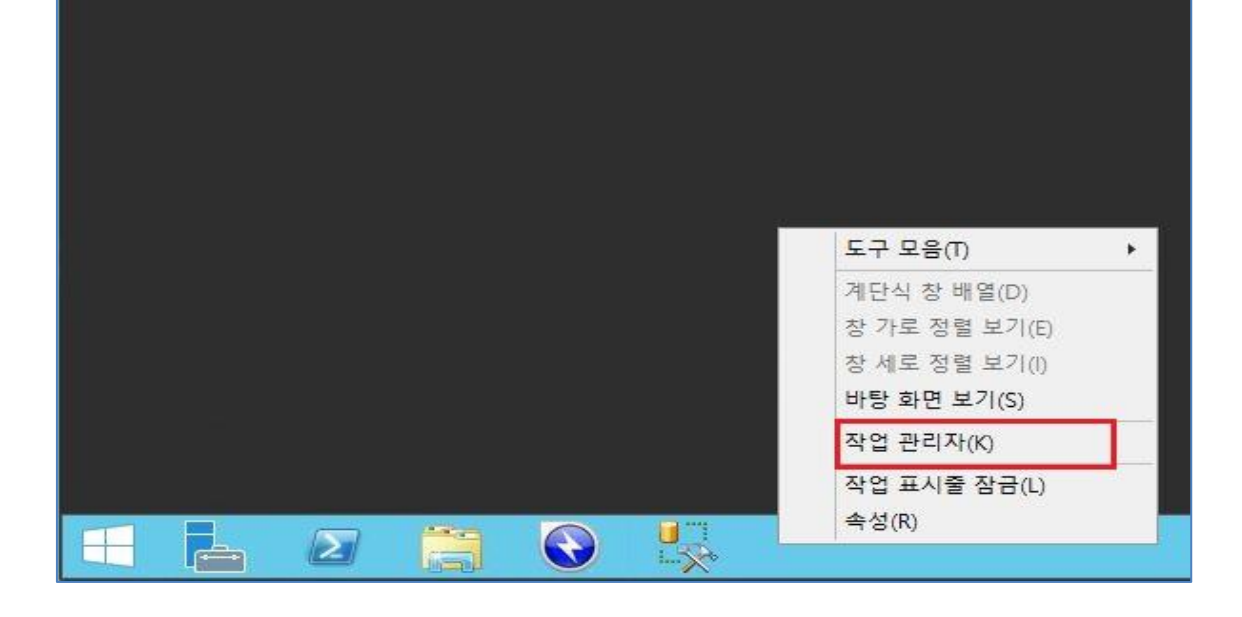

작업 관리자

### 마우스커서를 아래쪽 상태표시줄로 옮긴 다음, 마우스 오른쪽 버튼 -> 작업관리자 선택

## 2. 작업관리자 메뉴에서 자원사용량 확인

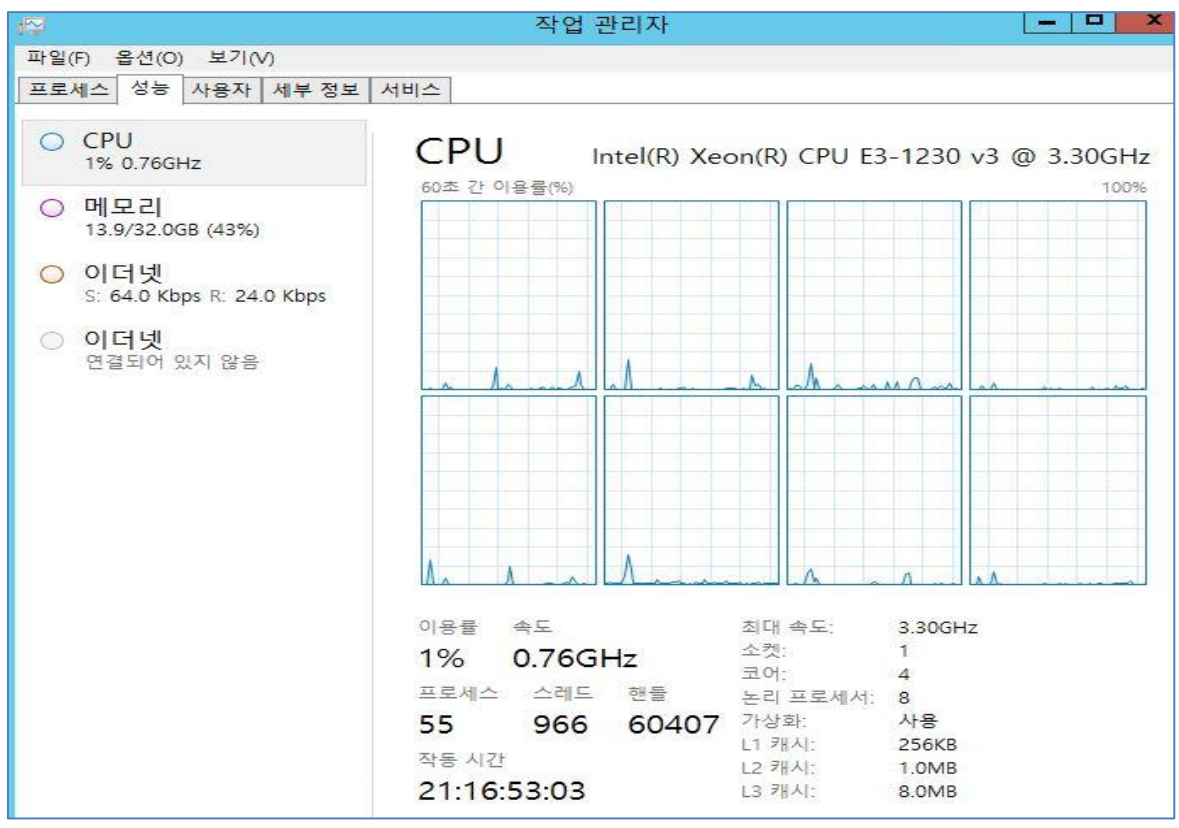

<작업 관리자 실행화면> CPU 사용량 정보

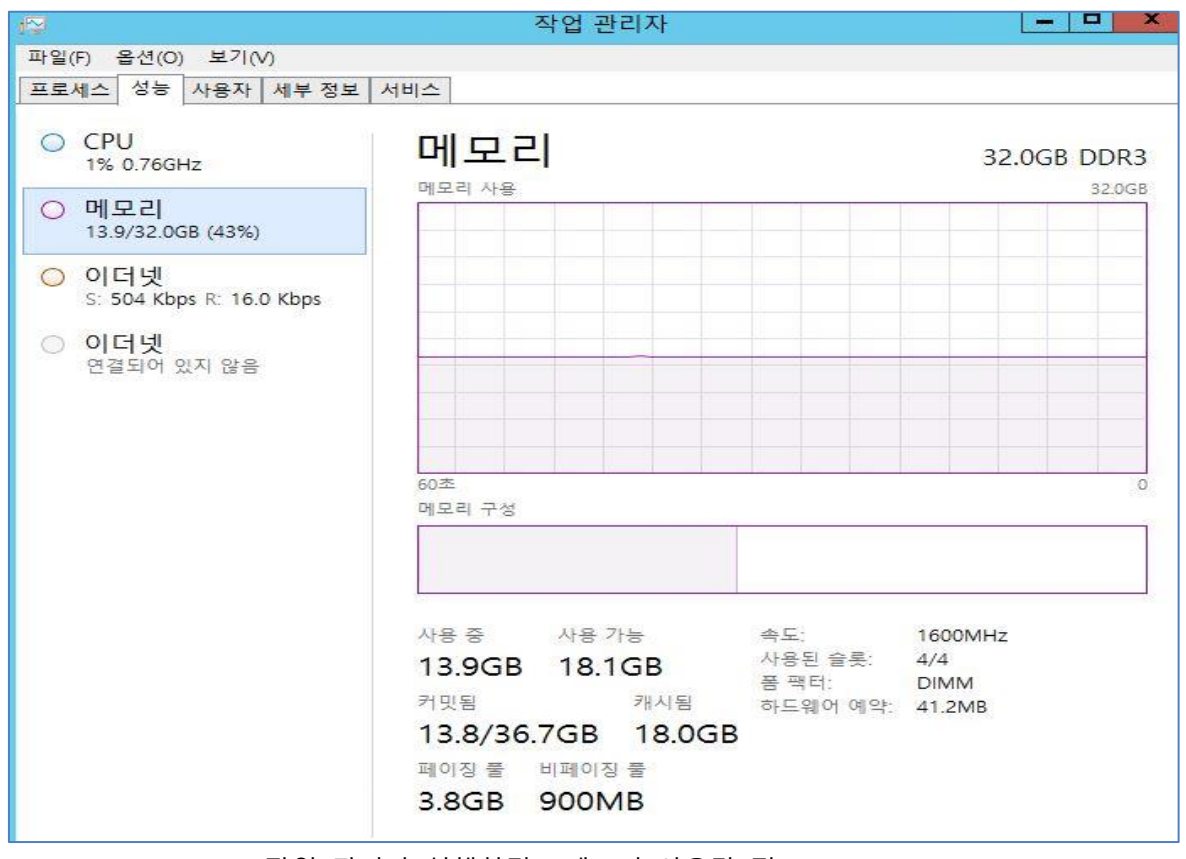

<작업 관리자 실행화면> 메모리 사용량 정보

add4sys

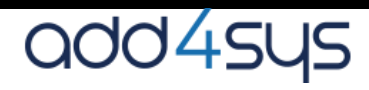

### <디스크 사용량 확인>

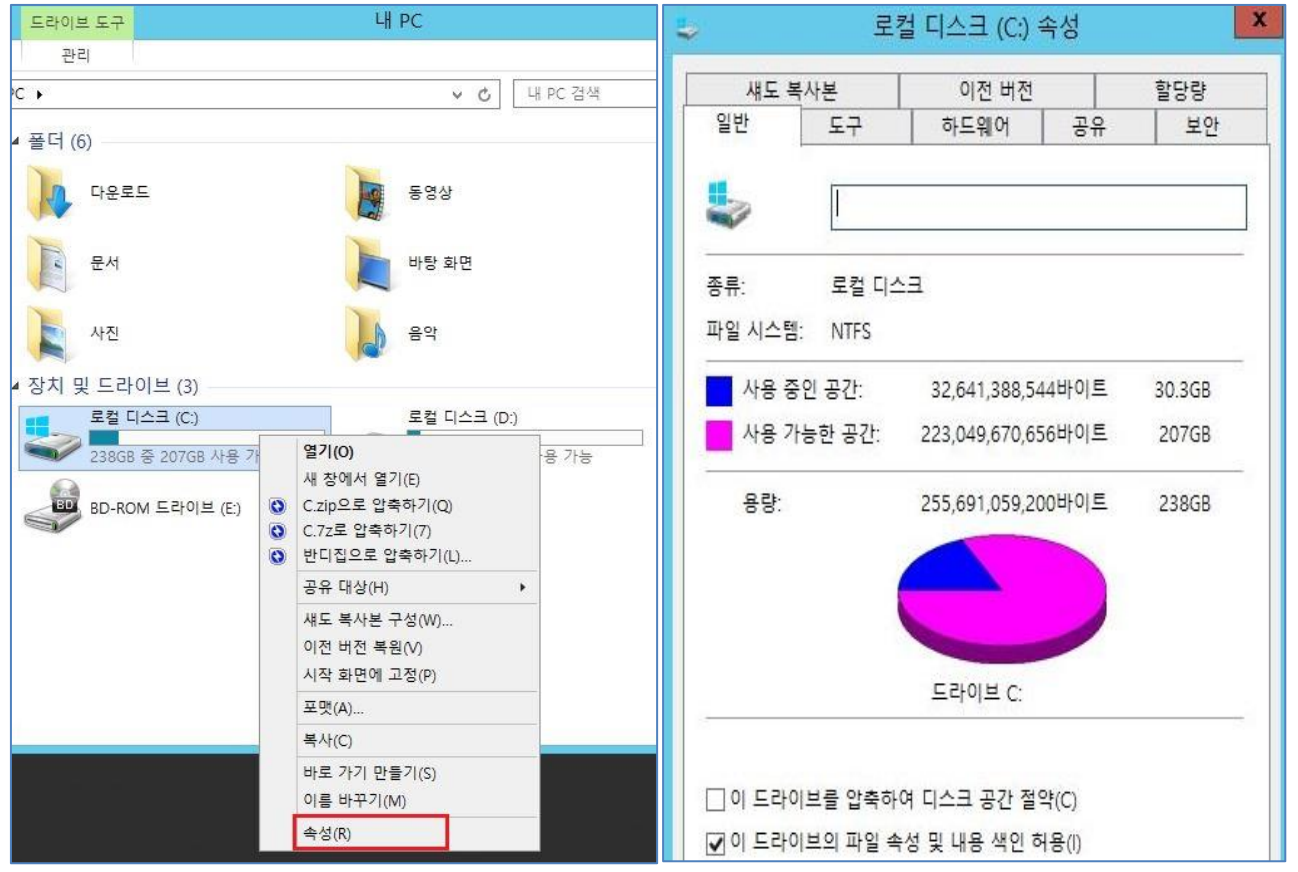

확인하려는 디스크 선택 후 오른쪽 마우스 버튼 -> 속성 선택

| 내 PC                                                  |                                    |
|-------------------------------------------------------|------------------------------------|
| PC >                                                  | ✓ Ů 내 PC 검색                        |
| ▲ 폴더 (6)<br>다운로드                                      | 동영상                                |
| 문서                                                    | 바탕 화면                              |
| 사진                                                    | 음악                                 |
| ▲ 장치 및 드라이브 (3)<br>로컬 디스크 (C:)<br>238GB 중 207GB 사용 가능 | 로컬 디스크 (D:)<br>931GB 중 871GB 사용 가능 |
| ✓< 탐색기 '                                              | <br>싴행하면 >                         |

작업표시죽에서 윈도우탐색기 아이콘 클릭

### 4. 리소스 모니터를 이용한 자원 사용량 확인 (Windows 2012 R2)

|                       | 60초                                                          | 12                                                                | 1                                              |
|-----------------------|--------------------------------------------------------------|-------------------------------------------------------------------|------------------------------------------------|
|                       | 이용률 속도<br>7% 1.86GHz<br>프로세스 스레드 핸들<br>41 577 17951<br>작동 시간 | 최대 속도:<br>소켓:<br>코어:<br>논리 프로세서:<br>가상화:<br>Hyper-V 지원:<br>L1 캐시: | 1.86GHz<br>2<br>8<br>8<br>사용 안 함<br>예<br>512KB |
| 🔿 간단히(D) 🚫 리소스 모니터 열기 | 112:03:07:12                                                 | L2 캐시:                                                            | 16.0MB                                         |

작업관리자 -> 성능 탭의 하단에 리소스 모니터 열기를 클릭한다.

시작버튼에서 마우스 오른쪽버튼 클릭 -> 실행 창에서 실행 창에서 perfmon.exe /res 입력

| e                                                                                                | 프로그램 및 기능(F)<br>전원 옵션(O)<br>이벤트 뷰어(V)<br>시스템(Y)<br>장치 관리자(M)          | ☐ 실행                                                                                                   |  |
|--------------------------------------------------------------------------------------------------|-----------------------------------------------------------------------|----------------------------------------------------------------------------------------------------|--|
| 1<br>3<br>1<br>1<br>1<br>1<br>1<br>1<br>1<br>1<br>1<br>1<br>1<br>1<br>1<br>1<br>1<br>1<br>1<br>1 | 네트워크 연결(W)<br>디스크 관리(K)<br>컴퓨터 관리(G)<br>명령 프롬프트(C)<br>명령 프롬프트(관리자)(A) | 프로그램, 폴더, 문서, 또는 인터넷 주소를 입력하여 해당 항목을 열 수 있습니다.   열기(O): perfmon.exe /resiver   양 이 작업은 관리자 권한으로 실행됩니다. |  |
|                                                                                                  | 작업 판디자(I)<br>제어판(P)<br>파일 탐색기(E)<br>검색(S)                             | 확인 취소 찾아보기(B)                                                                                          |  |
|                                                                                                  | 실행(R)<br>종료 또는 로그아웃(U)<br>데스크톱(D)                                     |                                                                                                    |  |

add4sys

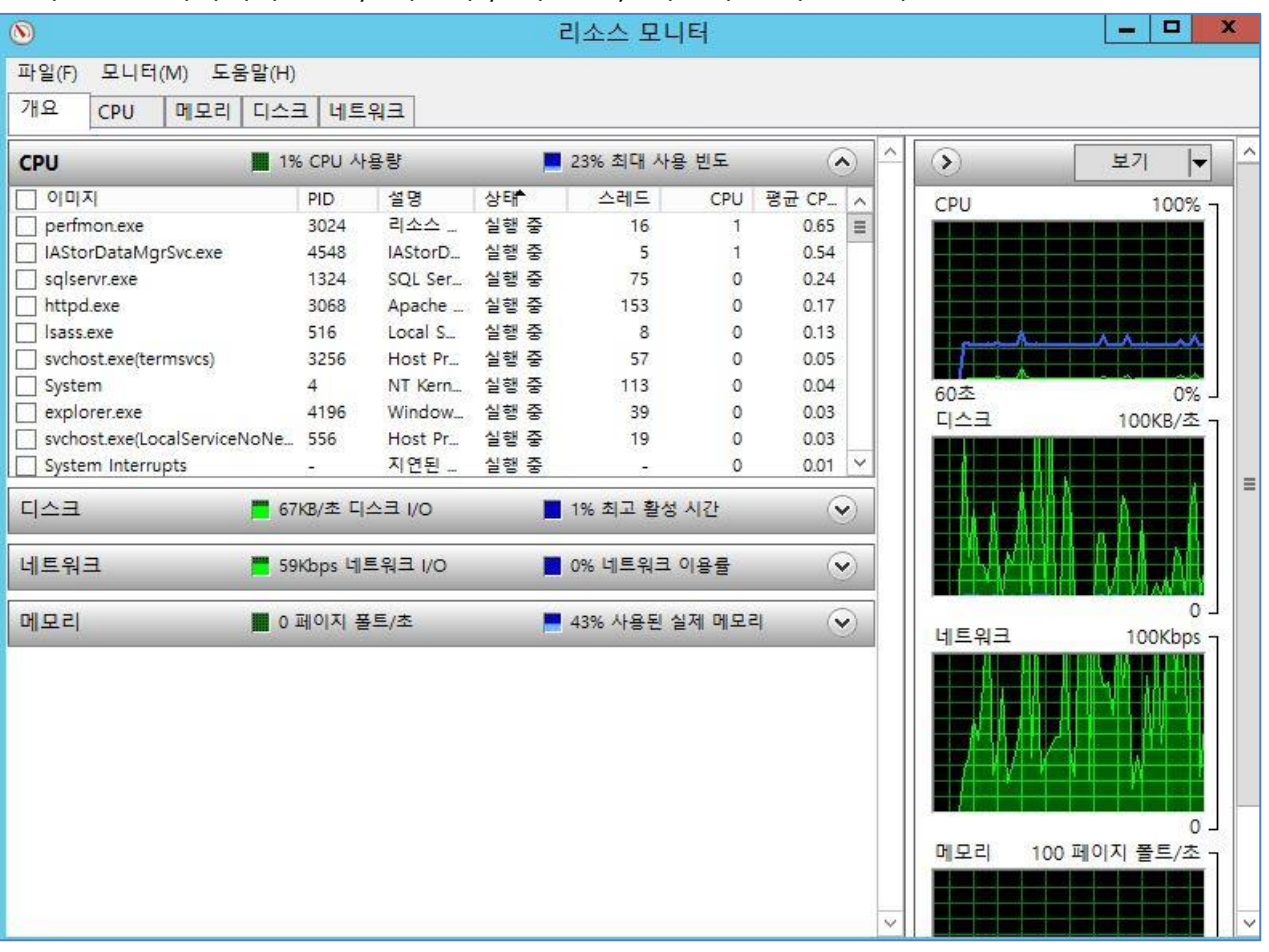

리소스 모니터에서 CPU / 메모리 / 디스크 / 네트워크 사용량 확인

<리소스 모니터 실행 화면>

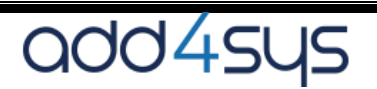